# MySQL を起動できなくなった場合の対処方法

OD 教室の MySQL はどのパソコンを利用しても、同一の環境が再現できるように、ホームドライブに MySQL のデータとの設定を保存している為、OD 教室では一般の PC 環境と違う仕組みとなります。

MySQL の起動にあたり、以下の注意点があります。

- ・複数の PC で MySQL を起動しようとすると、エラーとなり起動できません。
- ・ドキュメント(U:)の空き容量の不足が原因で起動に失敗する事が有ります。空き容量を確認し、不足している場合は不要なファイルを削除して下さい。

1 MySQL

- 1.1 MySQLの停止
- 1.2 動的 Web プロジェクトの設定
- 1.3 MySQLの起動

## 1 MySQL

#### 1.1 MySQLの停止

① MySQLが起動している場合は、停止します。

スタートメニューより、[MySQL]⇒[MySQLStop]をクリックします。

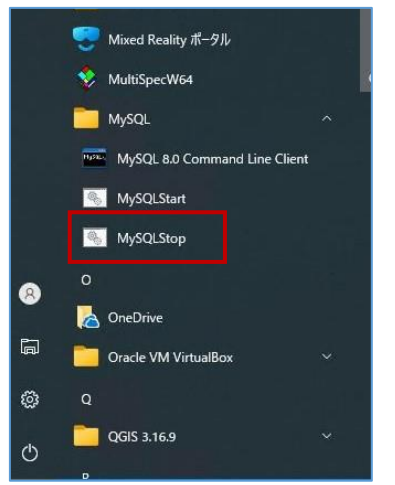

### 1.2 ドキュメント(U:)内の MySQL データ削除

① ドキュメント(U:)を開き、[MySQL8.0-Data]フォルダーを削除します。

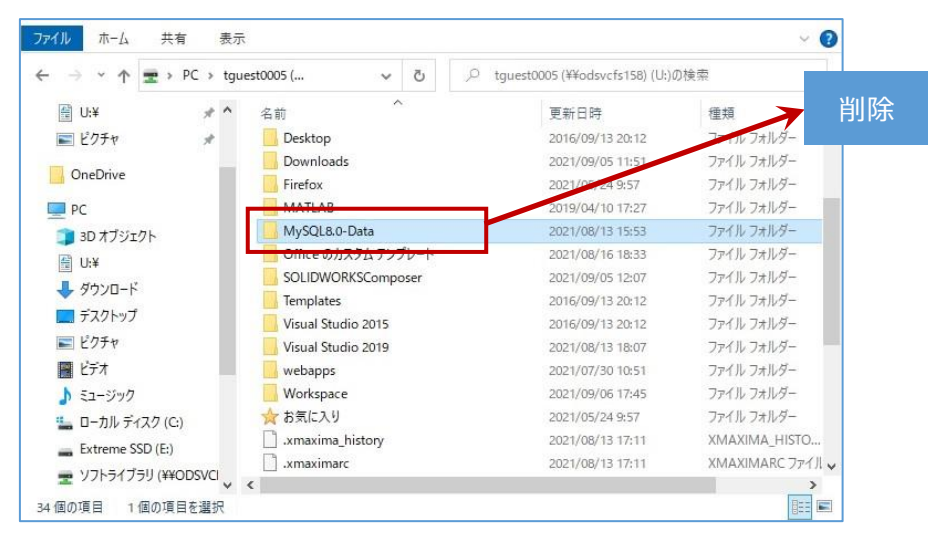

#### 1.3 MySQLの起動

① MySQLデータを削除後、PCを再起動します。

② スタートメニューより、[MySQL]⇒[MySQLStart]をクリックします。

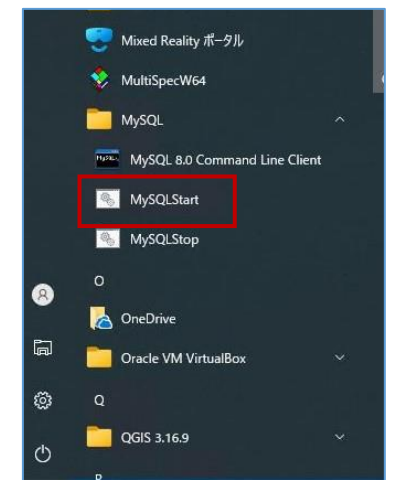

③ MySQLが起動し、実行中ログが表示されることを確認します。

※「×」等で閉じると、MySQLを強制停止させてしまい、次回起動できなくなる危険性があります。
MySQLを使用する間は、MySQLログの画面は閉じないようにしてください。
※終了する際は、スタートメニューの[MySQLStop]から終了するようにしてください。

| B MySQLStart                                                                                                    | 500)<br>1  |         | X      |
|----------------------------------------------------------------------------------------------------|------------|---------|--------|
| 2021-09-07T01:13:20.157001Z 0 [System] [MY-010116] [Server] C:¥Program Files¥MySQL¥MySQL Server 8.0¥b                                                                                                    | in¥mysqld  | .exe (i | nysq 🔨 |
| 10(8.0.20) starting as process 11272<br>2021-09-07T01:13:20.208745Z 1 [System] [MY-013576] [InnoDB] InnoDB initialization has started.<br>2021-09-07T01:13:20.928822Z 1 [System] [MY-013577] [InnoDB] InnoDB initialization has ended.<br>2021-09-07T01:13:21.153349Z 0 [Warning] [MY-013746] [Server] A deprecated TLS version TLSv1 is enable | d for cha  | nnel m  | /sql   |
| _main<br>2021-09-07T01:13:21.153578Z 0 [Warning] [MY-013746] [Server] A deprecated TLS version TLSv1.1 is enab                                                                                                    | led for cl | nannel  | mys    |
| al_main<br>2021-09-07T01:13:21.163528Z 0 [Warning] [MY-010068] [Server] CA certificate ca.pem is self signed.<br>2021-09-07T01:13:21.163958Z 0 [System] [MY-013602] [Server] Channel mysal_main configured to support                                                                                                    | TLS. Encr: | vpted   | conn   |
| ections are now supported for this channel.<br>2021-09-07T01:13:21.213502Z 0 [System] [MY-011323] [Server] X Plugin ready for connections. Bind-addr<br>Rú                                                                                                    | ess: '::'  | port:   | 330    |
| 2021-09-07T01:13:21.213653Z 0 [System] [MY-010931] [Server] C:¥Program Files¥MySQL¥MySQL Server 8.0¥b<br>y for connections. Version: '8.0.26' socket: '' port: 3306 MySQL Community Server - GPL.                                                                                                    | in¥mysqld  | .exe:   | read   |
|                                                                                                    |            |         |        |
|                                                                                                    |            |         |        |
|                                                                                                    |            |         |        |
|                                                                                                    |            |         |        |
|                                                                                                    |            |         |        |
|                                                                                                    |            |         |        |
|                                                                                                    |            |         |        |
|                                                                                                    |            |         |        |